## How To Place A Hold On Library Books

## •Step 1 - Click on library catalog link found on SRS homepage or the bookmark in the Chrome books.

•Step 2 - Click on Log in up in the upper right corner.

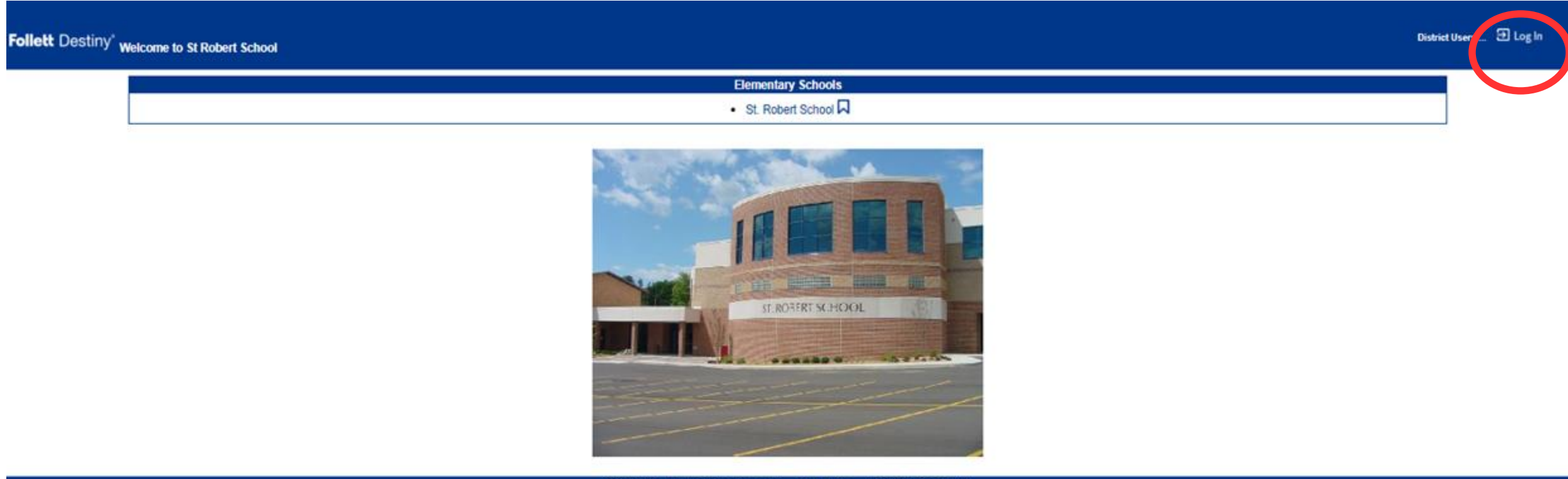

@2002-2021 Follett School Solutions, Inc. 19\_0\_0\_RC2 @24/2021 1:21 PM EDT

Step 3 – Sign in with the username part of your gmail account. For example if your and your password is first name plus the number 1 (Log ins will be created for the s

| St Robert School                                                           | District Users D Log In |
|----------------------------------------------------------------------------|-------------------------|
| Home > Log In to Update District Sites                                     |                         |
| You must be a district administrator to update the sites in this district. |                         |
| User Name                                                                  |                         |
| Password                                                                   |                         |
| Log In Cancel                                                              |                         |
|                                                                            |                         |

@2002-2021 Follett School Solutions, Inc. 19\_0\_0\_RC2 @/24/2021 1:41 PM EDT

Step 4 – Chose your topic, title or author and type it into the find window. Then you can either clink enter or click on of the buttons just below the find box.

| CATHOLIC St. Robert School<br>Catalog |                                                                                                    | 🛛 Log in |
|---------------------------------------|----------------------------------------------------------------------------------------------------|----------|
| Library Search                        |                                                                                                    |          |
| Library Search                        |                                                                                                    |          |
| Destiny Discover<br>Resource Lists    | Find dogs<br>Find dogs<br>Reverse Diverse Diverse |          |

@2002-2021 Follett School Solutions, Inc. 19\_0\_0\_RC2 @24/2021 2:25 PM EDT

Step 5 - The beginning of the list of your search results, if you had typed in dogs. The arrow 1 points to the title of the book, arrow 2 is the Dewey number of the book, arrow 3 is the books location and its color code, the 4<sup>th</sup> arrow tells you how many copies of the book are available.

| ERT  | St. Robert School                                                                                                    |                            | а |
|------|----------------------------------------------------------------------------------------------------|----------------------------|---|
|      | Catalog                                                                                                    |                            |   |
|      | Library Search > Search Results                                                                                                    |                            |   |
| ch   |                                                                                                    |                            |   |
| over | Ho                                                                                                    | w do I 🕐                   |   |
| ts   | Searched for (dogs). Searched in: St. Robert School.                                                                                                    | intable                    | 4 |
|      | [Not what you're looking for? Refine your search? Browse Subjects?]                                                                                                    | d Page                     |   |
|      | Titles: 1 - 25 of 589 2 3 of t By Relevance 🗸 👩                                                                                                    | [ Show All ]               |   |
|      | Dogs for kids!: everything you need to know about dogs     Details       Call #: 636.7 MEH     Mehus-Roe, Kristin.       Sublocation: NONFICTION- BLACK     Published 2007       Reading Level: 6.1 Interest Level: 5-8                                                 | l available<br>• This List |   |
|      | DOGS FOR KIDS! : EVERYTHING YOU NEED TO KNOW ABOUT DOGS.  Call #: 636 .7 MEH (CD) MEHUS-ROE, KRISTIN.  Sublocation: DESK SHELF Published 2007  Details  1 of 1  Add to                                                                                                  | This List                  |   |
|      | Dogs 101       Details       1 of 1         Call #: 636.7 PAL       Paley, Rebecca.         Sublocation: Purple - Pets       Published 2010         Reading Level: 7.2 Interest Level: 3-6                                                                              | available                  |   |
|      | Dogs in the dead of night       Details       1 of 1         Call #: [Fic] OSB BLUE 3.5       Osborne, Mary Pope.         Sublocation: BLUE - MAGIC TREE HOUSE       Series: Magic tree house ; #46         Published 2011       Reading Level: 3.6 Interest Level: 3-6 | 1 available<br>• This List |   |
|      | Dogs and puppies       Details       1 of 1         Call #: 636 .7 GAN       Ganeri, Anita, 1961         Sublocation: ORANGE - PETS       Series: Animals and their babies         Published 2008       Reading Level: 2.1 Interest Level: K-3                          | available<br>This List     |   |
|      | Dogs on duty : soldiers' best friends on the battlefield and beyond Details Call #: 355 .4 PAT Patent, Dorothy Hinshaw. Add te                                                                                                    | available<br>This List     |   |

Step 6 - Click on the book that interests you and it will bring up this page. If it is in your color coded age group or below and you wish to have the book . Click on the hold it button. You can have up to 5 holds at a time.

|                                                                                                    | orary Search > Search Results > "I          | logs for kids"                                           |                                                    |                                               |
|----------------------------------------------------------------------------------------------------|---------------------------------------------|----------------------------------------------------------|----------------------------------------------------|-----------------------------------------------|
| Image: Second second secon                                 |                                             |                                                          |                                                    |                                               |
|                                                                                                    |                                             |                                                          |                                                    | Title Details   D                             |
|                                                                                                    |                                             |                                                          |                                                    | The Details Pro-                              |
| by Kristin Mahus-Roe.   cities as 36.75 MF   by Control to State and the physical characteristics. behaviors, advantages, and disadvantages of over 150 breeds; discussing training, health care, grooming, feeding, and playing:                                                                                                    | Energything New Head to Know Allond D       | Dogs for kids! : everything you need to know             | w about dogs                                       |                                               |
|                                                                                                    |                                             | by Kristin Mehus-Roe.                                    |                                                    |                                               |
| Sublocation: NONFICTION-BLACK       Interast we not find the copies of this tills. See all.         Sublocation: NONFICTION-BLACK       Contains dog care advice for children, describing the physical characteristics, behaviors, advantages, and disadvantages of over 150 breeds; discussing training, health care, grooming, feeding, and playing;         Image: Sublocation: NONFICTION-BLACK       Selected List: My Personal List         Image: Sublocation: NonFiction: Sublocation: NonFiction: Sublocation: NonFi                                                                                                    |                                             | Call #: 636.7 MEH                                        |                                                    |                                               |
| Contract and the Christian devices and more includes CD.  Contract advice for hildren, describing the physical characteristics, behaviors, advantages of over 150 breeds; discussing training, health care, grooming, feeding, and playing:  Contract advice for hildren, describing the physical characteristics, behaviors, advantages of over 150 breeds; discussing training, health care, grooming, feeding, and playing:  Contract advice for hildren, describing the physical characteristics, behaviors, advantages of over 150 breeds; discussing training, health care, grooming, feeding, and playing:  Contract advice for hildren, describing the physical characteristics, behaviors, advantages of over 150 breeds; discussing training, health care, grooming, feeding, and playing:  Contract advice for hildren, describing the physical characteristics, behaviors, advantages of over 150 breeds; discussing training, health care, grooming, feeding, and playing:  Contract advice for hildren, describing the physical characteristics, behaviors, advantages of over 150 breeds; discussing training, health care, grooming, feeding, and playing:  Contract advice for hildren, describing the physical characteristics, behaviors, advantages of over 150 breeds; discussing training, health care, grooming, feeding, and playing:  Contract advice for hildren, describing the physical characteristics, behaviors, advantages of over 150 breeds; discussing training, health care, grooming, feeding, and playing:  Contract advice for hildren, describing the physical characteristics, behaviors, advantages of over 150 breeds; discussing training, health care, grooming, feeding, and playing:  Contract advice for hildren, describing the physical characteristics, behaviors, advantages of over 150 breeds; discussing training, health care, grooming, feeding, and playing;  Contract advice for hildren, describing the physical characteristics, behaviors, advantages of over 150 breeds; discussing training, health care, grooming, feeding, and playing;  Contract advice for | for Kids                                    | Sublocation: NONFICTION- BLACK                           | There are no off-site copies of this title. see    | all                                           |
| Contraction of the provided activities: and more includes CD.  Contraction of the provided activities: and more includes CD.  Contraction of the provided activities: and the provided activities contrel activities activi | IUI                                         |                                                          |                                                    |                                               |
| Selected List: My Personal List         Add to This List           box Less         Explore!         Explore!         <                                                                                                    |                                             | providing dog-related activities; and more. Includes CD. |                                                    |                                               |
| Selected List: My Personal List         Add to This List           two Less A         Exptore!           Explore!         Exptore!   Publication Info   Additional Info           Object         Find It           • Children and animals         Find It           • Utils by: Mehus-Roe, Kristin         Find It           • Dublication Info         Publication Info           Publication Info         Publication Info           Publication Info         Publication Info           Publication Info         Publication Info           Publication Info         Publication Info           Publication Info         Publication Info           Publication Info         Publication Info           Publication Info         Publication Info           Publication Info         Publication Info           Publication Info         Publication Info           Publication Info         Publication Info           • The original."         • Info original."           • Includes bibliographical references (p. 373) and index.         • School Library Journal starred           • Reading grade level: 6.1 Follett Library Resources         • Inferest grade level: 5.4           • Inferest grade level: 5.4         Follett Library Resources           • Inferest grade level: 5.4         Follett Library Res                                                                                                    | TitlePeek**                                 |                                                          |                                                    |                                               |
| bow Less A Explore! Explore! E | V                                           |                                                          | Selected List: My Personal List (Add to This List) |                                               |
| Explore!<br>Dogs Find It<br>Children and animals Find It<br>Titles by: Mehus-Roe, Kristin Find It<br>Publication Info<br>Publication Info<br>Publication Info<br>Publication Info<br>Publication Info<br>Additional Info<br>• "The original."<br>• Includes bibliographical references (p. 373) and index.<br>• School Library Journal starred<br>• Reading grade level: 6.1 Follett Library Resources<br>• Interest grade level: 5.6 Follett Library Resources<br>• Interest grade level: 5.6 Follett Library Resources<br>• Interest grade level: 5.8                                                                                                    | Show Less                                   |                                                          | Selected List, my Personal List                    | Explore!   Publication Info   Additional Info |
| <ul> <li>Dogs Find It</li> <li>Obliger and animals Find It</li> <li>Titles by: Mehus-Roe, Kristin. Find It</li> <li>Publication Info</li> <li>Publication Info</li> <li>Publication Info</li> <li>2006-35434</li> <li>Isan 978-1931993-83-8</li> <li>1-931993-83-1</li> </ul> Additional Info <ul> <li>The original."</li> <li>Includes bibliographical references (p. 373) and index.</li> <li>School Library Journal starred</li> <li>Reading grade level: 6.1 Follett Library Resources</li> <li>Interest grade level: 5.3 Follett Library Resources</li> <li>Interest grade level: 5.4 Follett Library Resources</li> </ul>                                                                                                    | Explore!                                    |                                                          |                                                    |                                               |
| <ul> <li>Dogs</li></ul>                                                                                                    | Find It                                     |                                                          |                                                    |                                               |
| Children and animals Find It     Titles by: Mehus-Roe, Kristin. Find It  Publication Info Published Irvine, Calif. :BowTe Press, c2007. Format 384 p.: III. (chilefly col.), col. maps ; 25 cm. + 1 CD-ROM (4 3/4 in.) LCCN 2006-35434 ISBN 978-1-931993-83-8 1-931993-83-1  Additional Info      The original." Includes bibliographical references (p. 373) and index.     School Library Journal stared     Reading grade level: 6.1 Follett Library Resources     Interest grade level: 5-8 Follett Library Resources     Interest grade level: 5-8 Follett Library Resources                                                                                                    | - Dogs                                      |                                                          |                                                    |                                               |
| <ul> <li>Titles by: Mehus-Roe, Kristin. Find It</li> <li>Publication Info Published Irvine, Calif. : BowTie Press, c2007. Format 384 p. : ill. (chiefly col.), col. maps ; 25 cm. + 1 CD-ROM (4 3/4 in.) LCCN 2006-35434 Istin 978-1-931993-83-8 1-931993-83-1 </li> <li>Additional Info </li> <li>The original." Includes bibliographical references (p. 373) and index. School Library Journal starred Reading grade level: 5.1 Follett Library Resources Interest grade level: 5.4 Follett Library Resources Interest grade level: 5.4 Follett Library Resources Interest grade level: 5.4 Follett Library Resources Interest grade level: 5.4</li></ul>                                                                                                    | Children and animals                        | Firsd R                                                  |                                                    |                                               |
| Published Irvine, Calif. : BowTie Press, c2007. Format 384 p. : III. (chiefly col.), col. maps ; 25 cm. + 1 CD-ROM (4 3/4 in.) LCCN 2006-35434 ISBN 978-1-931993-83-8 1-931993-83-1 Additional Info  • "The original." • Includes bibliographical references (p. 373) and index. • School Library Journal starred • Reading grade level: 6.1 Follett Library Resources • Interest grade level: 5.8 Follett Library Resources • Interest grade level: 5.8 Follett Library Resources • Interest grade level: 5.8 Follett Library Resources                                                                                                    | Tilles but Mabus Ros Kris                   | Find It                                                  |                                                    |                                               |
| Published Irvine, Calif. : BowTie Press, c2007.<br>Format 384 p. : ill. (chiefly col.), col. maps ; 25 cm. + 1 CD-ROM (4 3/4 in.)<br>LCCN 2006-35434<br>ISBN 978-1-931993-83-8<br>1-931993-83-1<br>Additional Info<br>• "The original."<br>• Includes bibliographical references (p. 373) and index.<br>• School Library Journal starred<br>• Reading grade level: 6.1 Follett Library Resources<br>• Interest grade level: 5-8 Follett Library Resources<br>• Interest grade level: 5-8                                                                                                    | Publication Info                            |                                                          |                                                    |                                               |
| Format 384 p. : ill. (chiefly col.), col. maps ; 25 cm. + 1 CD-ROM (4 3/4 in.)<br>LCCN 2006-35434<br>ISBN 978-1-931993-83-8<br>1-931993-83-1<br>Additional Info<br>• "The original."<br>• Includes bibliographical references (p. 373) and index.<br>• School Library Journal starred<br>• Reading grade level: 6.1 Follett Library Resources<br>• Interest grade level: 5-8 Follett Library Resources<br>• Interest grade level: 5-8                                                                                                    | Published Irvine, Calif. : Bo               | wTie Press, c2007.                                       |                                                    |                                               |
| LCCN 2006-35434<br>ISBN 978-1-931993-83-8<br>1-931993-83-1<br>Additional Info<br>• "The original."<br>• Includes bibliographical references (p. 373) and index.<br>• School Library Journal starred<br>• Reading grade level: 6.1 Follett Library Resources<br>• Interest grade level: 5-8 Follett Library Resources<br>• Interest grade level: 5-8                                                                                                    | Format 384 p. : ill. (chie                  | fly col.), col. maps ; 25 cm. + 1 CD-ROM (4 3/4 in.)     |                                                    |                                               |
| ISBN 978-1-931993-83-8<br>1-931993-83-1         Additional Info         • "The original."         • Includes bibliographical references (p. 373) and index.         • School Library Journal starred         • Reading grade level: 6.1 Follett Library Resources         • Interest grade level: 5-8 Follett Library Resources         • Interest grade level: 5-8                                                                                                    | LCCN 2005-35434                             |                                                          |                                                    |                                               |
| Additional Info  • "The original."  • Includes bibliographical references (p. 373) and index.  • School Library Journal starred  • Reading grade level: 6.1 Follett Library Resources  • Interest grade level: 5-8 Follett Library Resources  • Interest grade level: 5-8                                                                                                    | ISBN 978-1-931993-8                         | 3-8                                                      |                                                    |                                               |
| "The original."     Includes bibliographical references (p. 373) and index.     School Library Journal starred     Reading grade level: 6.1 Follett Library Resources     Interest grade level: 5-8 Follett Library Resources     Interest grade level: 5-8                                                                                                    | Additional Info                             |                                                          |                                                    |                                               |
| Includes bibliographical references (p. 373) and index.     School Library Journal starred     Reading grade level: 6.1 Follett Library Resources     Interest grade level: 5-8 Follett Library Resources     Interest grade level: 5-8                                                                                                    | . "The original "                           |                                                          |                                                    |                                               |
| School Library Journal starred     Reading grade level: 6.1 Follett Library Resources     Interest grade level: 5-8 Follett Library Resources     Interest grade level: 5-8                                                                                                    | <ul> <li>Includes bibliographic</li> </ul>  | al references (p. 373) and index.                        |                                                    |                                               |
| Reading grade level: 6.1 Follett Library Resources     Interest grade level: 5-8 Follett Library Resources     Interest grade level: 5-8                                                                                                    | <ul> <li>School Library Journa</li> </ul>   | I starred                                                |                                                    |                                               |
| Interest grade level: 5-8 Follett Library Resources     Interest grade level: 5-8                                                                                                    | Reading grade level:                        | 5.1 Follett Library Resources                            |                                                    |                                               |
| Interest grade level: 5-8                                                                                                    | <ul> <li>Interest grade level: 5</li> </ul> | -8 Follett Library Resources                             |                                                    |                                               |
|                                                                                                    | <ul> <li>Interest grade level: 5</li> </ul> | -8                                                       |                                                    |                                               |

## **Visual Search Instructions**

For students not quite ready to search by word we do have what is called "Visual" so

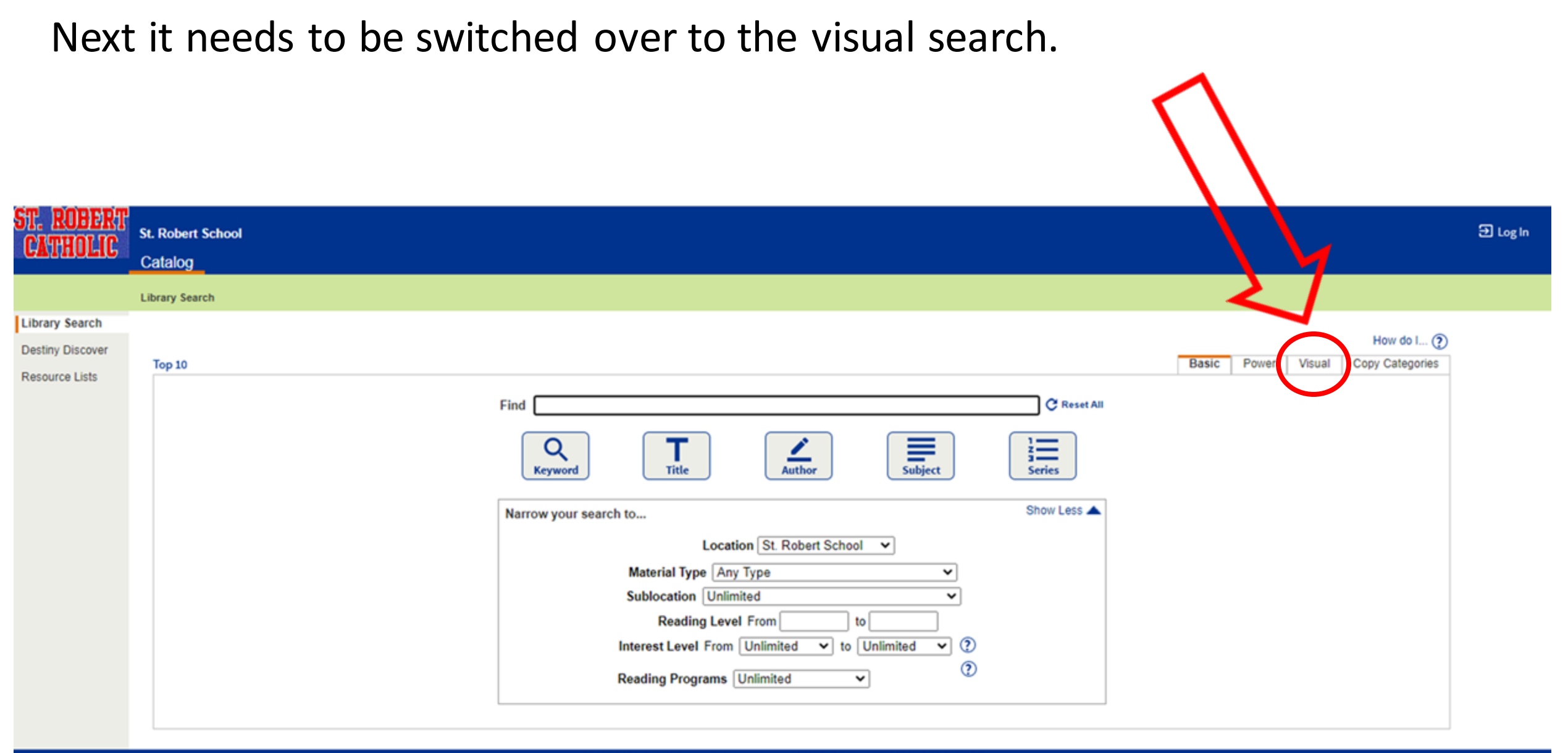

©2002-2020 Follett School Solutions, Inc. 18\_0\_0\_RC2 10/7/2020 12:27 PM EDT

There are eight sections - Animals, Famous People, Folk and Fairy tales, Geography, History, Holidays, Science, Sports. Keeping with the same search topic as before "dogs". Step 1 – click on animals picture

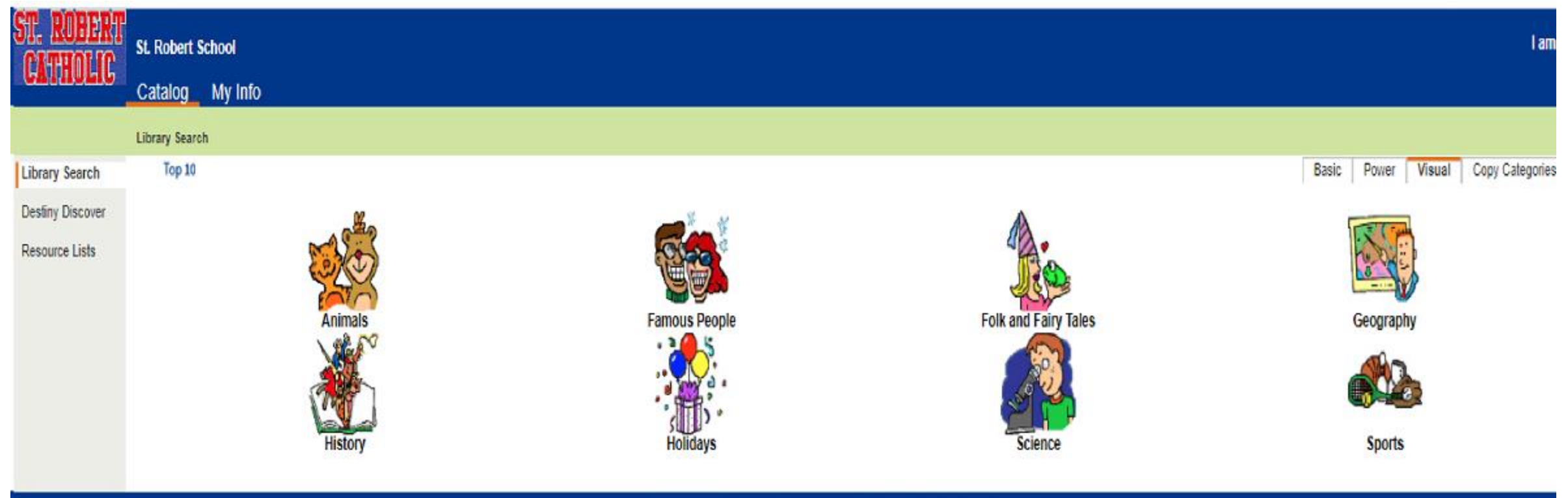

@2002-2020 Fallett School Solutions, Inc. 18\_0\_0\_RC2 10/6/2020 5:51 PM EDT

Step 2 – click on the picture of the dogs. The next page will list the actual books about dogs and this is where they will need help of someone older.

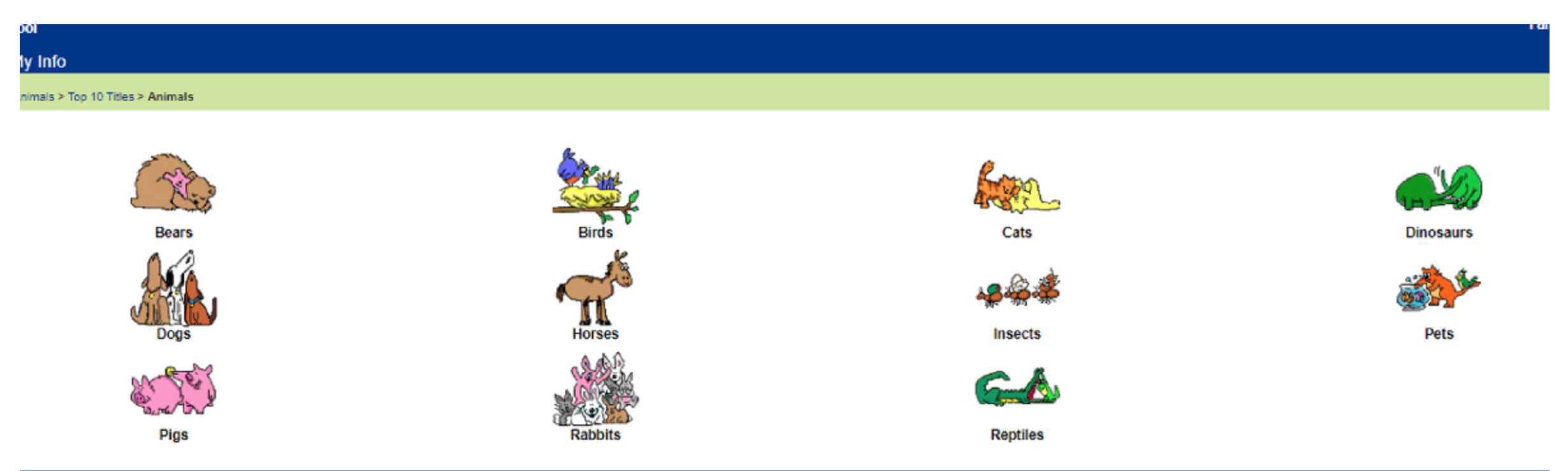

62002 2020 Eallatt School Schrigger Jac. 12 0 0 PC2 10/8/2020 5-57 PM EDT

Now an appropriate book needs to be found. For example – the first book listed here is in the Purple sublocation. This section is for 3<sup>rd</sup> grade and older so not for a younger student. As a non reader/visual searcher a book in the Orange sublocation (picture books) will be for most visual searchers. Scroll down or click on higher pages to find a book.

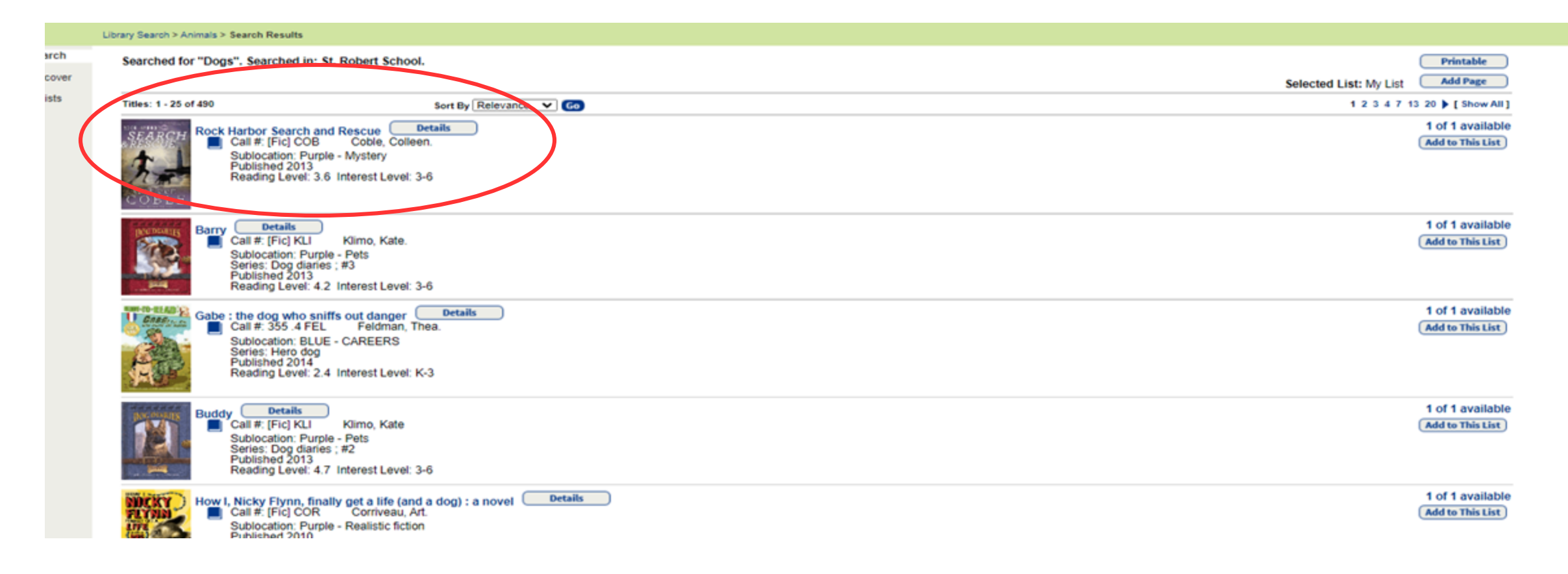

## This book <u>Akiak:a tale of the Iditrord</u> is found on the 2<sup>nd</sup> page if the list. The sublocation for the book is Orange (picture books).

| յելե          | Catalog                                                                                                    |                                        |  |
|---------------|----------------------------------------------------------------------------------------------------|----------------------------------------|--|
|               | Library Search > Animals > Search Results                                                                                                    |                                        |  |
| arch<br>cover | Searched for "Dogs". Searched in: St. Robert School.                                                                                                    | Selected List: M List Add Page         |  |
| ists          | Titles: 26 - 50 of 490 Sort By Relevance 🗸 60                                                                                                    | 4 1 2 3 4 5 8 14 20      ▶ [Show All]  |  |
|               | My dog is a hero Details<br>Call #: 599 .77 GAN Ganeri, Anita, 1961-<br>Sublocation: Purple - Pets<br>Published 2012<br>Reading Level: 8.2 Interest Level: 3-6                                                                                                    | 1 of 1 available<br>Add to This List   |  |
|               | Stubby       Details         Call #: [Fic] KL1       Klimo, Kate.         Sublocation: PURPLE -STORAGE         Series: Dog diaries; #7         Published 2015         Reading Level: 4.2         Interest Level: 3-6                                                                       | 2 of 2 available<br>Add to This List   |  |
|               | White fur flying Details<br>Call #: [Fic] MAC BLUE 3<br>Sublocation: BLUE - PETS<br>Published 2014<br>Reading Level: 3.1 Interest Level: K-3                                                                                                    | 1 of 1 available<br>(Add to This List) |  |
|               | The bravest dog ever : the true story of Balto       Details         BALTO       Call #: 636.7 Sta BLUE 2.5       Standiford, Natalie.         Sublocation: BLUE -STORAGE       Series: Step into reading. Step 2 book         Published 1989       Reading Level: 2.7 Interest Level: K-3 | 2 of 2 available<br>Add to This List   |  |
| (             | Akiak : a tale from the Iditarod Details<br>Call #: [E] BLA Blake, Robert J.<br>Sublocation: ORANGE - PETS<br>Published 1997<br>Reading Level: 2.2 Interest Level: K-3                                                                                                    | 1 of 1 available<br>Add to This List   |  |
|               | Diamond Willow Details                                                                                                    | 1 of 1 available<br>(Add to This List) |  |

To place a hold on this book just click on the word "hold" in the upper right corner, after doing this the book is inline to receive this as a library book. If the book has a prior hold it will be issued to your child after it is returned .

| JEIC                  | Catalog My Info                               |                                                                                                    |                                               |
|-----------------------|-----------------------------------------------|----------------------------------------------------------------------------------------------------|-----------------------------------------------|
|                       | Library Search > Animals > Search Results > " | Akiak"                                                                                                    |                                               |
| arch<br>cover<br>ists |                                               | Akiak : a tale from the Iditarod<br>Robert J. Blake.                                                                                                    | Title Details Reviews Copies                  |
|                       | A A A A A A A A A A A A A A A A A A A         | Call #:     [E] BLA     Local copies available: 1 of 1.       Sublocation:     ORANGE - PETS     There are no off-site copies of this title.     See all |                                               |
|                       |                                               | kiak the sled dog refuses to give up after being injured during the Iditarod sled dog race.                                                              |                                               |
|                       | Tittelveek.m                                  | Selecter List: My Personal List (Add to This List)                                                                                                    |                                               |
|                       | Show Less                                     | Selected List: Hy Personal List                                                                                                    | Explore!   Publication Info   Additional Info |
|                       | Iditarod (Race) Fiction.                      | ind It                                                                                                    |                                               |
|                       | Sled dogs     Find It                         |                                                                                                    |                                               |
|                       | Sled dogs Fiction. Find I                     |                                                                                                    |                                               |
|                       | Dogs Fiction. Find It                         |                                                                                                    |                                               |
|                       | Sled dog racing Fiction                       |                                                                                                    |                                               |

Number of Books Allowed to be Checked Out at a Time

Pre-K and Kindergarten – 1
 book

.1st – 4th grade – 2 books

•5th – 8th grade – 3 books Library Weeks Thru December

Begins the week of Oct. 11<sup>th</sup>

·Oct. 18<sup>th</sup> Oct.

 $25^{\text{th}}$ 

·Nov. 1<sup>st</sup> Nov.

 $8^{\text{th}}$ 

·Nov. 15<sup>th</sup>

Nov. 29<sup>th</sup>

**Grades Color Levels (based** 

on reading levels and

<u>content)</u>

- •E Everyone/Easy Readers
- •Orange –

Everyone/Nonfiction Picture Books

- Blue 1st grade and up
- .Purple 3rd grade and up
- ·Black 5th grade and up
- •Yellow 7th grade and up